### **FIPS QUICK START GUIDE**

#### How to View Qualification Information

This guide will demonstrate how to view Qualification information held in FIPS. Qualification information is held within the Settings entity within the system.

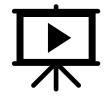

There is a video that covers this process. Click on the play button to view this.

1. From the FIPS Dashboard, click on the Settings cog to display the settings menu then click on Advanced Settings:

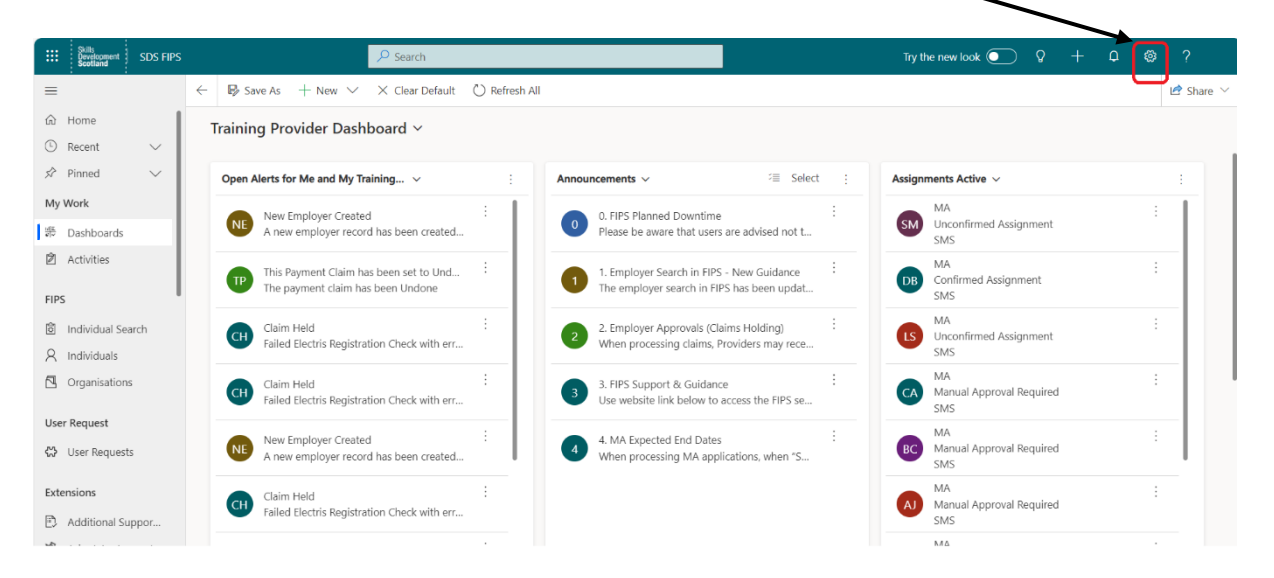

2. A new tab will open. Use the drop-down arrow next to the Settings header to access the Settings Extensions. When the menu is displayed, Qualifications will be shown under the Extensions header. Click on this to open the Qualifications information:

| Skills<br>Development ~ | Settings 🗸 BPA Home | e             |                |        |                     | م                 | 3  | + 7           | ۲       |
|-------------------------|---------------------|---------------|----------------|--------|---------------------|-------------------|----|---------------|---------|
| Settings                | 3                   |               |                |        |                     |                   |    |               |         |
| North52                 | Business            | Customization | Process Center | System | Extensions          |                   |    |               |         |
|                         |                     |               |                |        | Solution Settings   | Payment Plans     | #  | Expense Types | ;       |
|                         |                     |               |                |        | Areas               | Priority Groups   | #  | Programme E   | kpense  |
|                         |                     |               |                |        | VQ Levels           | Frameworks        | +  | Leaver Codes  |         |
|                         |                     |               |                |        | Volumes             | Awarding Bodies   | ++ | SOC Codes     |         |
|                         |                     |               |                |        | Qualifications      | Age Groups        | +  | Contract Chan | ige Re  |
|                         |                     |               |                |        | Occupational Groups | Financial Periods | +  | Adopt An App  | orentic |

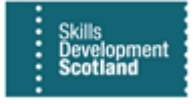

|   | /                                   |              |          |
|---|-------------------------------------|--------------|----------|
| 뀨 | Active Qualifications 👻             |              |          |
|   | System Views                        |              |          |
|   | Active Qualifications               | (0. D. (     |          |
|   | Active Qualifications - Do Not Use  | /Q Reference | VQ Level |
|   | EF Qualifications                   |              |          |
|   | GA Qualifications                   | :019         | SCQF 9   |
|   | GA Qualifications With Active Plans |              |          |
|   | Inactive Qualifications             |              |          |
|   |                                     |              |          |

### 3. Select the Active Qualifications view from the drop-down:

Active Qualifications contain high level details of all Active Qualifications including the end date and the extended date (for registration of new starts with the Awarding Body).

4. This view can be filtered by Occupational Group. To do so, click on the filter icon at the top right of the table to activate filter functionality:

|    | Skills<br>Developmer<br>Scotland | mt ~ Settings ~                                                       | Qualifications >                   |             |                  |                        |                   |              | ০ ৩          | + 7        | ۲                  | [?]     |
|----|----------------------------------|-----------------------------------------------------------------------|------------------------------------|-------------|------------------|------------------------|-------------------|--------------|--------------|------------|--------------------|---------|
| ۵. | SEARCH                           | 🕇 NEW 📋 DELETE 🛛 👻 🔕                                                  | PRISM 🖙 EMAIL A LINK 👻             | RUN REPORT  | • KI EXCEL TEMPL | ATES 👻 🖏 EXPORT TO EX  | CEL 👻 🕞 IMPORT I  | DATA         |              |            |                    |         |
|    | -¤ Acti                          | ive Qualifications '                                                  | ¥                                  |             |                  |                        |                   |              |              |            |                    | Q       |
|    | □   Na<br>17                     | ame ↑<br>7th Edition Electrical Engineers F                           | VQ Reference                       | e  VQ Level | Awarding Body    | Occupational Group (   | Framework         | Start Date E | xtended Date | End Date ↑ | 11/08/2            | < Charl |
|    | 20                               | 019-Early Learning and Childcan<br>394/5 Verification and Certificati | e-SCQF 9 2019<br>ion of Electrical | SCQF 9      | GA Programme     | Early Learning and Chi | Early Learning an | 01/08/2019   | 01/09/2022   | 01/09/2022 | 16/08/2<br>11/08/2 | Ð       |
|    | 36                               | 60 Degree Excavator Training                                          |                                    |             |                  |                        |                   |              |              |            | 11/08/2            |         |
|    | Ac                               | ccord Dnegereox Routier (ADR)                                         | and CPC                            |             |                  |                        |                   |              |              |            | 11/08/2            | 000     |

5. Once the filter functionality is activated, a drop-down arrow will appear on each of the field headers:

| 卭 | Active Qualifications ×                       |   |            |            |                |                        |                   |            |                    |
|---|-----------------------------------------------|---|------------|------------|----------------|------------------------|-------------------|------------|--------------------|
|   | Name 1                                        | Ŧ | VQ Refer 🔻 | VQ Level 🔻 | Awarding Bod 🔻 | Occupational Gro. 💌    | Framework 💌       | Start Date | Extended Dat 💌   E |
|   | 17th Edition Electrical Engineers Regulations |   |            |            |                |                        |                   |            |                    |
|   | 2019-Early Learning and Childcare-SCQF 9      |   | 2019       | SCQF 9     | GA Programme   | Early Learning and Chi | Early Learning an | 01/08/2019 | 01/09/2022         |
|   |                                               |   |            |            |                |                        |                   |            |                    |

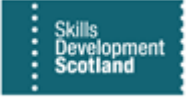

6. To filter by Occupational Group, click on the drop-down arrow on the Occupational Group field header and then select "Filter by Specific Occupational Group..."

| 꾸 | Active Qualifications ¥                                                              |                                       |            |          |   |                |                    |        |                                      |     |
|---|--------------------------------------------------------------------------------------|---------------------------------------|------------|----------|---|----------------|--------------------|--------|--------------------------------------|-----|
|   | Name 🛧                                                                               | ٣                                     | VQ Refer 💌 | VQ Level | ٣ | Awarding Bod 🔻 | Occupational Gro   | ▼<br>¥ | Framework    Start Date  Peret Siter | ▼ E |
|   | 17th Edition Electrical Engineers Regulations                                        |                                       |            |          |   |                |                    | ₹↓     | Sort A to Z                          |     |
|   | 2019-Early Learning and Childcare-SCQF 9                                             |                                       | 2019       | SCQF 9   |   | GA Programme   | Early Learning and | cÅ↓    | Sort Z to A                          |     |
|   | 2394/5 Verification and Certification of Electrical<br>360 Degree Excavator Training |                                       |            |          |   |                |                    |        | Contains Data<br>Contains No Data    |     |
|   |                                                                                      |                                       |            |          |   |                |                    |        | Custom Filter                        |     |
|   | Accord Dnegereox Routier (ADR) and CPC                                               | Filter by specific Occupational Group |            |          |   |                |                    |        |                                      |     |

7. When selected, the following search box will appear on screen. Enter part of the Occupational Group name in the Search field. "Construction" has been added in the example below. Select the relevant group and click "Add":

| Name 🛧                                  | ▼ VQ Refer ▼ | VQ Level 🔻 | Awarding Boo | Look L<br>Enter your | Jp Records<br>search criteria. |            | ×     |
|-----------------------------------------|--------------|------------|--------------|----------------------|--------------------------------|------------|-------|
| 17th Edition Electrical Engineers Regul | ations       |            |              | Look for             | Occupational Group             |            |       |
| 2019-Early Learning and Childcare-SC    | QF 9 2019    | SCQF 9     | GA Programm  | Look in              | Occupational Group Lookup 🔻    |            |       |
| 2394/5 Verification and Certification o | f Electrical |            |              | Search               | construction X                 |            |       |
| 360 Degree Excavator Training           |              |            |              |                      |                                |            |       |
| Accord Dnegereox Routier (ADR) and      | CPC          |            |              |                      | ame 🛧                          | Programme  | Ö     |
| Adobe Dreamweaver & Flash Course        |              |            |              | Co                   | onstruction & Craft            | FA         |       |
| ADR (Transporting Hazardous Freight)    |              |            |              | Co                   | onstruction and Related        | MA         |       |
| Advanced Scaffolding                    |              |            |              |                      |                                |            |       |
| Aeronautical Engineering Essentials (F  | or Ayr Coll  |            |              | 4                    |                                |            | F     |
| Agile Foundation and Practitioner       |              |            |              | 1 - 2 of             | 2 (0 selected)                 | 🖌 🖣 Page 1 | •     |
| Appointed Persons (Lifting Operations   |              |            |              |                      | Selected records:              |            |       |
| Articulated Rear Loading Dumper         |              |            |              | Select               |                                |            |       |
| ASMEIX                                  |              |            |              | Remove               |                                |            |       |
| Banksman/Slinger                        |              |            |              |                      |                                | Add        | ancel |
| Basic Marine Fire Prevention & Firefiel | ating        |            |              |                      |                                | <b>V</b>   |       |

# 8. The view below has had an additional filter applied (VQ Level) using the same process as above and then sorted by Framework by clicking on the framework header to sort:

| 口 | Active Qualifications ×                          |            |            |                |                       |                       |              |                         |
|---|--------------------------------------------------|------------|------------|----------------|-----------------------|-----------------------|--------------|-------------------------|
|   | Name 🛧 💌                                         | VQ Refer 🔻 | VQ Level 🔻 | Awarding Bod 🔻 | Occupational Gro T    | Framework •           | Start Date 🔻 | Extended Dat 💌   End Da |
|   | G9FA 23-Electrical Installation-VQ 3             | G9FA 23    | VQ 3       | SQA/SJIB       | Construction and Rela | Electrical Installati | 24/02/2017   | 31/03/2020              |
|   | GC2F 23-Construction Site Supervision (Construc  | GC2F 23    | SCQF 7     | SQA/CIOB/ICE   | Construction and Rela | Construction: Tec     | 01/04/2018   | 31/01/2020              |
|   | GC2G 24-Construction Site Management (Constr     | GC2G 24    | SCQF 9     | SQA/CIOB/ICE   | Construction and Rela | Construction: Tec     | 01/04/2018   | 31/01/2020              |
|   | GC71 23-Controlling Lifting Operations: Supervis | GC71 23    | SCQF 7     | SQA            | Construction and Rela | Construction: Tec     | 01/04/2018   | 31/05/2020              |

#### 9. Click on the Qualification name (blue hyperlink), to open the Qualification information:

| - | ⊨ Active Qualifications ▼                        |          |            |                  |                       |                       |            |                |                  |
|---|--------------------------------------------------|----------|------------|------------------|-----------------------|-----------------------|------------|----------------|------------------|
|   | ] Name ↑ -                                       | VQ Refer | ▼ VQ Level | ▼ Awarding Bod ▼ | Occupational Gro 🏌    | Framework <b>•</b>    | Start Date | Extended Dat 💌 | End Date ↑ 🔄 🛛 C |
|   | G9FA 23-Electrical Installation-VQ 3             | G9FA 23  | VQ 3       | SQA/SJIB         | Construction and Rela | Electrical Installati | 24/02/2017 | 31/03/2020     | 03/03/2017 24    |
|   | GC2F 23-Construction Site Supervision (Construc. | GC2F 23  | SCQF 7     | SQA/CIOB/ICE     | Construction and Rela | Construction: Tec     | 01/04/2018 | 31/01/2020     | 31/01/2019 04    |
|   | GC2G 24-Construction Site Management (Constr.    | GC2G 24  | SCQF 9     | SQA/CIOB/ICE     | Construction and Rela | Construction: Tec     | 01/04/2018 | 31/01/2020     | 31/01/2019 04    |

# 10. When the Qualification: Information screen is displayed, click on the Norm Plan (Qualification) hyperlink:

| General                |                                      |  |
|------------------------|--------------------------------------|--|
| Name *                 | G9FA 23-Electrical Installation-VQ 3 |  |
| VQ Reference No *      | G9FA 23                              |  |
| VQ Level *             | VQ 3                                 |  |
| Qualification Title *  | Electrical Installation              |  |
| Awarding Body *        | SQA/SJIB                             |  |
| Framework <sup>+</sup> | Electrical Installation              |  |
| Start Date *           | 24/02/2017                           |  |
| End Date *             | 03/03/2017                           |  |
| Extended Date +        | 31/03/2020                           |  |
| Programme              |                                      |  |
| Name Diana (Ourliffer  |                                      |  |

11. This link will open the Payment Plan Information relating to the qualification. Use the scroll bar at the right of the screen to scroll down the page to view the details. The General tab will display the details of the qualification including funding allocations split by age groups and the Norm Claims (milestone payments) attached to the qualification:

| General               |                                                          |
|-----------------------|----------------------------------------------------------|
| Name (Auto Generated) | VQ 3-G9FA 23-Electrical Installation-Electrical Installa |
| Qualification *       | G9FA 23-Electrical Installation-VQ 3                     |
| VQ Reference *        | G9FA 23                                                  |
| Framework             | Electrical Installation                                  |
| Sector Skills Council | Summit Skills                                            |
| Total Number of Units | 3                                                        |
| Start Date *          | 01/04/2016                                               |
| Lapsed Date *         | 03/03/2017                                               |
| Extension Date *      | 31/03/2020                                               |

- An example of the details included is shown below:

| PAYMENT PLAN : PAYMENT PLAN - REVISED ▼<br>SCQF 7-GC2F 23-Construction Site Supervision (Constru *= |              |               |              |           |            |                             |                    |  |  |  |  |
|----------------------------------------------------------------------------------------------------|--------------|---------------|--------------|-----------|------------|-----------------------------|--------------------|--|--|--|--|
| Age Group 2                                                                                         |              |               |              |           |            |                             |                    |  |  |  |  |
| Age Group 2                                                                                         | 20-24        |               |              |           |            | Total Plan Value *          | £5,600.00          |  |  |  |  |
| Retained Outcome % *                                                                                | 50           |               |              |           |            | Calculated Total Plan Value | €5,600.00          |  |  |  |  |
| Age Group 3                                                                                         |              |               |              |           |            |                             |                    |  |  |  |  |
| Age Group 3                                                                                         | 25+          |               |              |           |            | Total Plan Value *          | £5,000.00          |  |  |  |  |
| Retained Outcome % *                                                                                | 50           |               |              |           |            | Calculated Total Plan Value | <b>≜</b> £5,000.00 |  |  |  |  |
| Norm Claims                                                                                         |              |               |              |           |            |                             |                    |  |  |  |  |
|                                                                                                    |              |               |              |           |            |                             |                    |  |  |  |  |
| Payment Plan Mileston                                                                               | ne Nu Amount | Type of Claim | Claim From W | Age Group | Created On |                             |                    |  |  |  |  |
| SCQF 7-GC2F 23-Constructio 0                                                                        | £150.00      | Start Payment | 0            | 16-19     | 02/04/201  | 9 16:24                     |                    |  |  |  |  |
| SCQF 7-GC2F 23-Constructio 1                                                                        | £763.00      | Milestone     | 0            | 16-19     | 02/04/201  | 9 16:25                     |                    |  |  |  |  |
| SCQF 7-GC2F 23-Constructio 1                                                                        | £467.00      | Milestone     | 0            | 20-24     | 02/04/201  | 9 16:25                     |                    |  |  |  |  |
| SCQF 7-GC2F 23-Constructio 1                                                                        | £417.00      | Milestone     | 0            | 25+       | 02/04/201  | 9 16:25                     |                    |  |  |  |  |
| SCQF 7-GC2F 23-Constructio 2                                                                        | £763.00      | Milestone     | 0            | 16-19     | 02/04/201  | 9 16:25                     |                    |  |  |  |  |
| SCOE 7-GC2E 23-Constructio 2                                                                        | £467.00      | Milestone     | 0            | 20-24     | 02/04/201  | 9 16-25                     |                    |  |  |  |  |

- When complete, close the Settings window down in full to return to the FIPS Dashboard.

Guide last reviewed: 17/01/2024 Next review due: 17/01/2025